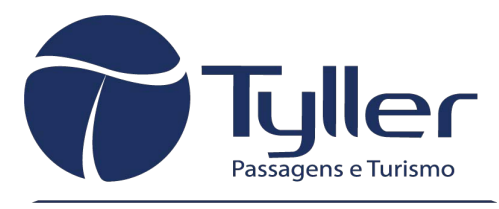

Emitindo sonhos, consolidando parcerias!

# SAFE **GUARD**

Instalação do aplicativo smartphone Android<sup>TM</sup> e IOS

Versão 4.0.0

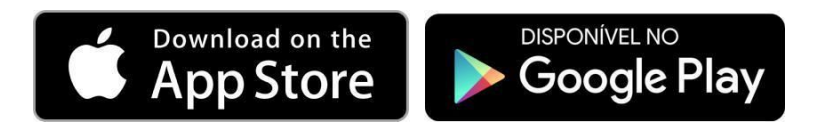

# Sumário

| 1. O que é o aplicativo?       | Pg 2 |
|--------------------------------|------|
| 2. Novidades dessa versão      | Pg 2 |
| 3. O que é o SafeGuard?        | Pg 2 |
| 4. Como funciona o aplicativo? | Pg 3 |
| 5. Instalação e configuração   | Pg 7 |

### 1. O que é o aplicativo ?

O aplicativo faz parte da solução antifraude do SafeGuard e com ele você tem acesso as seguintes funcionalidades:

- Token eletrônico que gera códigos numéricos aleatórios para autenticação de usuário no momento das vendas.
- Alerta de vendas\* iniciadas pelo usuário.

\* Uma venda pode passar pela analise manual de riscos podendo ser ou não concretizada.

### 2. Novidades desta versão

- Cadastro de usuário via aplicativo: Agora você pode realizar o cadastro do seu usuário via aplicativo. Você informa seus dados, dados da sua empresa, tira fotos de documentos e uma selfie. Seu cadastro passará por uma análise e você será notificado assim que seu usuário for aprovado.
- Alerta das vendas: Você receberá alertas de todas as vendas iniciadas com o seu usuário, podendo verificar informações sobre elas.

### **3. O que é o SafeGuard?**

O SafeGuard é uma ferramenta de análise de risco das vendas e de autenticação de usuários que está presente nas maiores consolidadoras do mercado.

Através da utilização do token, protegemos o seu usuário do uso não autorizado, aumentando a segurança das vendas.

# 4. Como funciona o aplicativo?

4.1 Ao abrir o aplicativo você já estará na tela do token:

| u🗇 🗇 🔽 🔤 17:01               |  |
|------------------------------|--|
| $\equiv$ SafeGuard           |  |
|                              |  |
|                              |  |
| Seu token é                  |  |
|                              |  |
| SAFEGUARD 167032             |  |
|                              |  |
| token evnira em 1 segundos   |  |
| Seu token está pendente para |  |
|                              |  |
| FLYTOUR                      |  |
|                              |  |
|                              |  |
|                              |  |
|                              |  |

Também é possível acessar através do menu "Token":

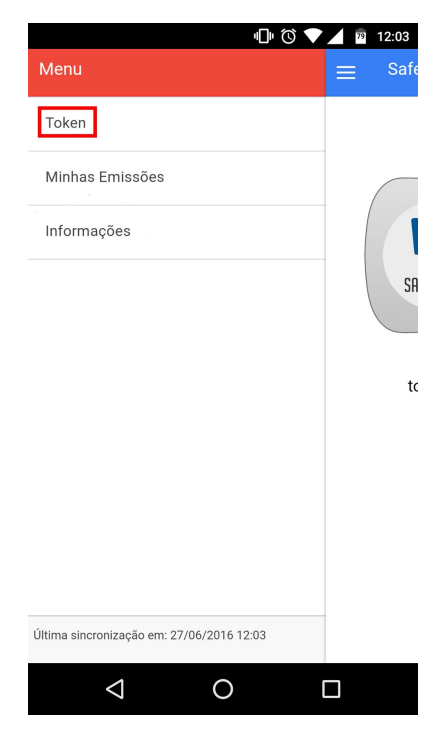

4.2 Suas vendas aparecerão no menu "Minhas emissões" do aplicativo.

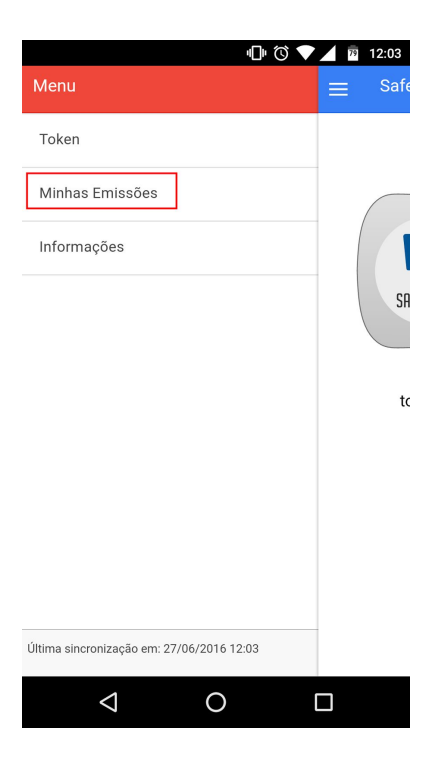

Acesso às emissões no menu

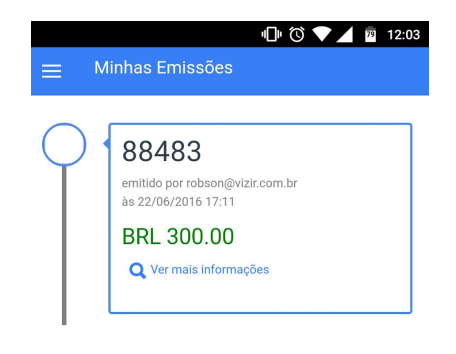

\* As informações acima são de caráter informativo e não servem de comprovante. Alterações e/ou cancelamentos podem não refletir nos dados aqui exibidos.

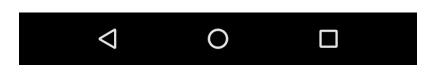

Listagem com emissões realizadas.

Ao clicar em "Mais informações", você verá os detalhes da emissão conforme abaixo:

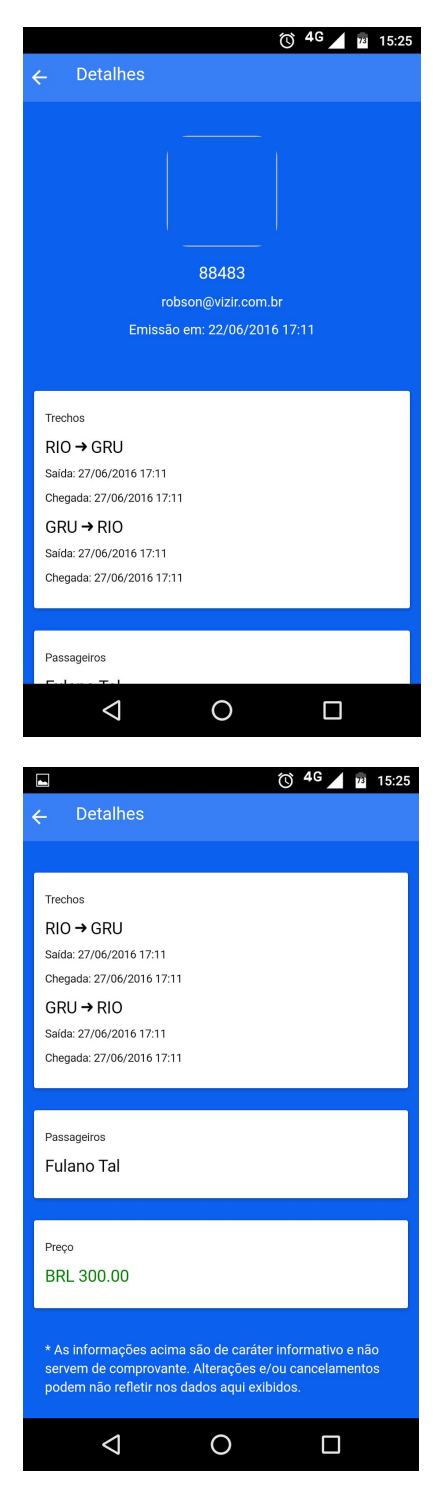

**4.3** No menu "Informações" você verá as informações do usuário atrelado ao aplicativo.

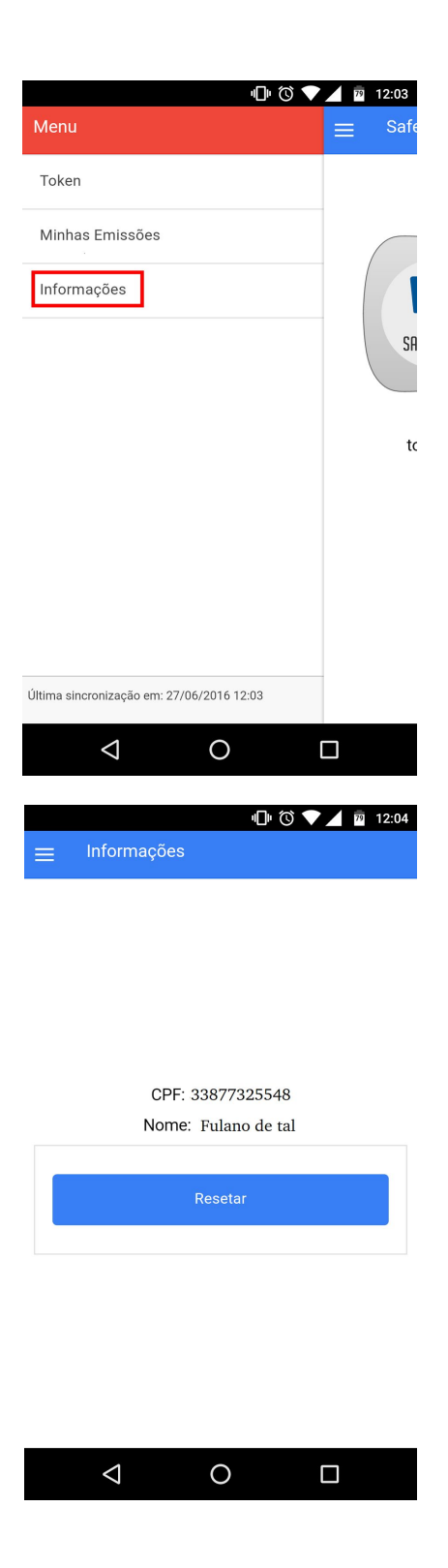

## 5. Instalação e configuração

Siga os passos abaixo para instalar e ativar o aplicativo no seu smartphone.

5.1 Pesquise o aplicativo SafeGuard na Apple Store ou Google Play e instale.

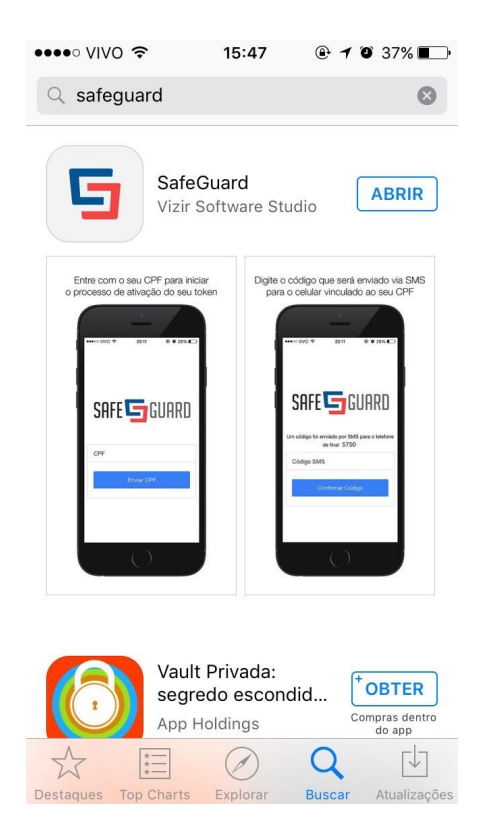

Instalação iPhone

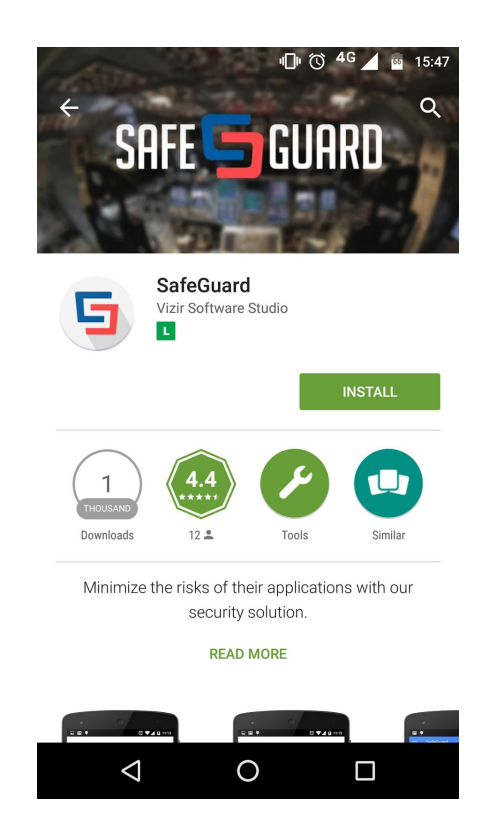

Instalação Android

**5.2** Assim que abrir o app, será solicitado criar a conta, conforme a imagem abaixo. Clique em criar conta:

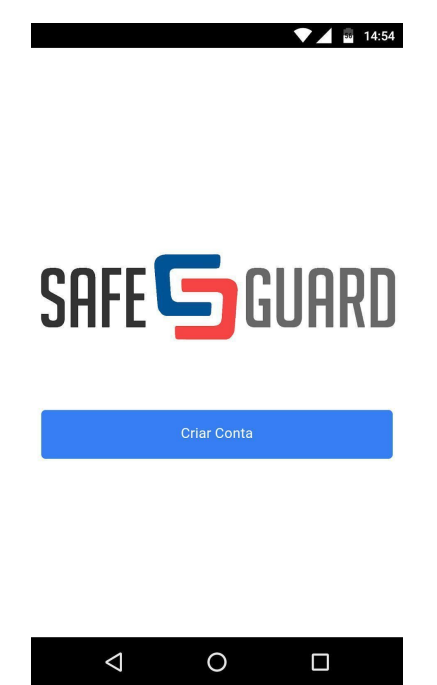

5.3. Digite o seu CPF (apenas números) e clique em "Avançar":

| Para inicializa<br>dados re | r seu token, por<br>ferentes a você | favor, preencha os<br>e e seu local de trab | seguintes<br>valho |
|-----------------------------|-------------------------------------|---------------------------------------------|--------------------|
| CPF                         |                                     |                                             |                    |
| Digite seu CPI              | F aqui                              |                                             |                    |
|                             | * Apenas                            | números                                     |                    |
|                             | Avai                                | ncar                                        |                    |
|                             |                                     |                                             |                    |
|                             |                                     |                                             |                    |
| 1                           | 2                                   | 3                                           | -                  |
| 4                           | 5                                   | 6                                           | ,                  |
| 7                           | 8                                   | 9                                           | ×                  |
|                             | 0                                   | Português                                   | $\mathbf{O}$       |
| $\bigtriangledown$          | C                                   |                                             |                    |

5.4. Preencha o nome completo do usuário e clique em "Avançar"

| Para inicializar seu token, por favor, preencha os seguintes dados referentes a você e seu local de trabalho |
|----------------------------------------------------------------------------------------------------|
|                                                                                                    |
| Nome Completo Digite seu nome completo aqui                                                                  |
| * Assim como aparece no seu documento                                                                        |
| Avançar                                                                                                    |
|                                                                                                    |
|                                                                                                    |
|                                                                                                    |
|                                                                                                    |
|                                                                                                    |
|                                                                                                    |
|                                                                                                    |
|                                                                                                    |

5.5 Entre com o número do seu celular com DDD e clique em avançar.

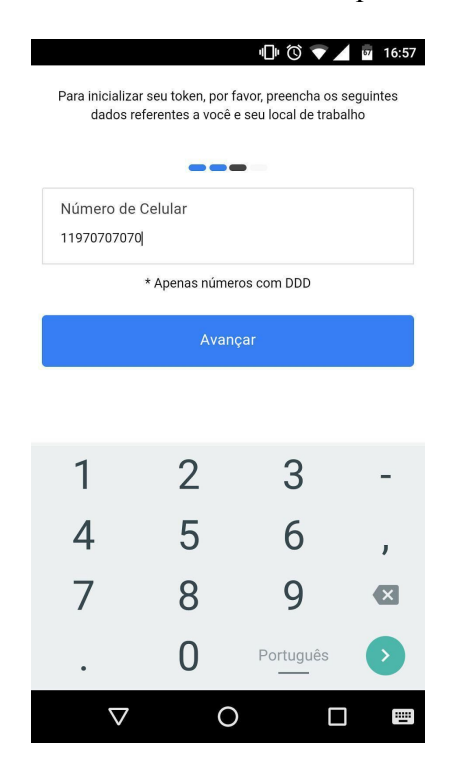

5.5 Coloque o CNPJ da sua agência (apenas números) e clique em "Avançar".

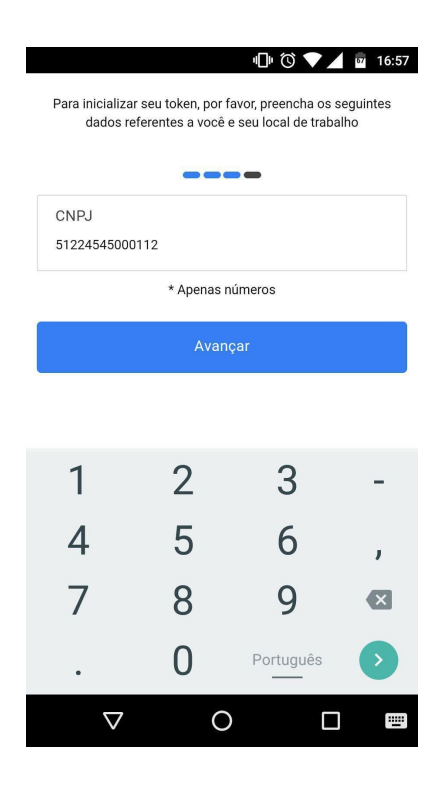

5.7 Selecione as contas e clique em "Prosseguir".

|              |                             |                             | 10                       | 65                | 17:00  |
|--------------|-----------------------------|-----------------------------|--------------------------|-------------------|--------|
|              |                             |                             |                          |                   |        |
|              |                             |                             |                          |                   |        |
|              |                             |                             |                          |                   |        |
|              |                             |                             |                          |                   |        |
|              |                             |                             |                          |                   |        |
| Escolha      | um ou mais da:<br>se autent | s aplicaçõe:<br>icar usando | s abaixo co<br>o SafeGua | om que voo<br>ard | ê quer |
| _            |                             |                             |                          |                   |        |
| $\checkmark$ | Flytour                     |                             |                          |                   |        |
|              | ConNet                      |                             |                          |                   |        |
| $\checkmark$ | GapNet                      |                             |                          |                   |        |
|              | EsferaTur                   |                             |                          |                   |        |
|              |                             |                             |                          |                   |        |
|              | Grupo ITS                   |                             |                          |                   |        |
|              |                             |                             |                          |                   |        |
|              |                             |                             |                          |                   |        |
|              |                             |                             |                          |                   |        |
|              |                             |                             |                          |                   |        |
|              |                             |                             |                          |                   |        |
|              |                             | -                           |                          |                   |        |
|              |                             | Prosseg                     | uir                      |                   |        |
|              | <1                          | $\circ$                     |                          |                   |        |
|              | 7                           | 0                           |                          |                   |        |

**5.8** Neste passo será necessário tirar fotos da frente e do verso de algum documento de identidade com foto. Elas serão analisadas por pessoas autorizadas das consolidadoras para confirmar a veracidade das informações.

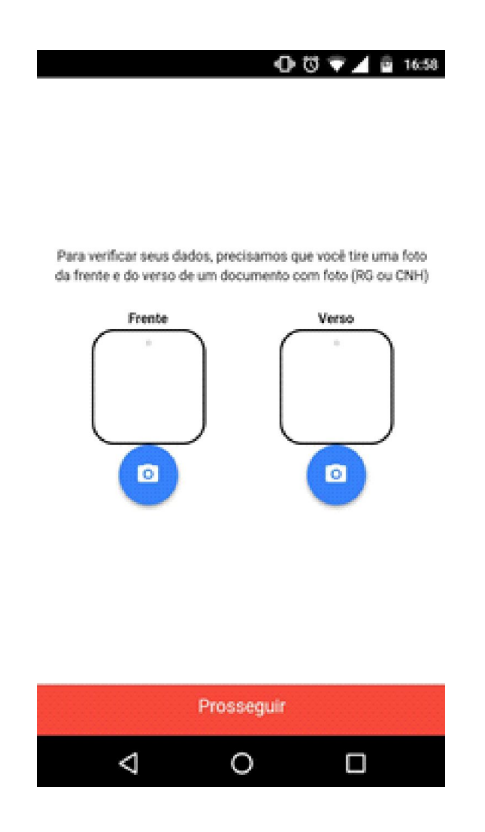

**5.9** Após tiradas as fotos, elas aparecerão no aplicativo. Verifique e clique em "Prosseguir".

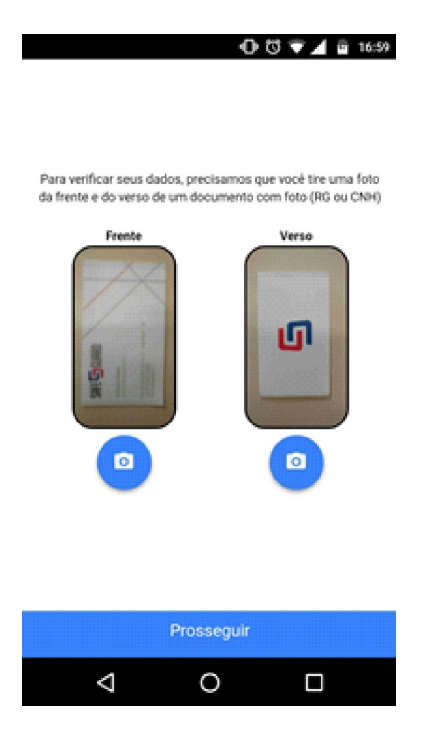

**5.10** Agora será solicitada uma *selfie* para confirmar a pessoa que está ativando o token. Tirada a *selfie*, clique em prosseguir.

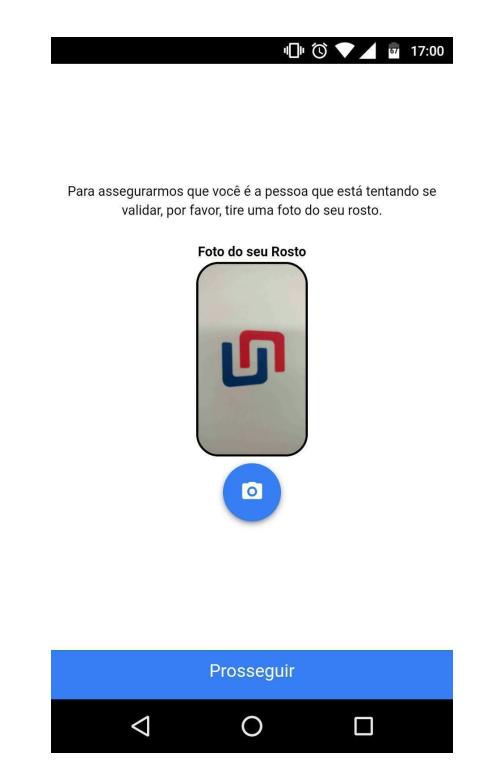

5.11 Leia e aceite os termos de uso

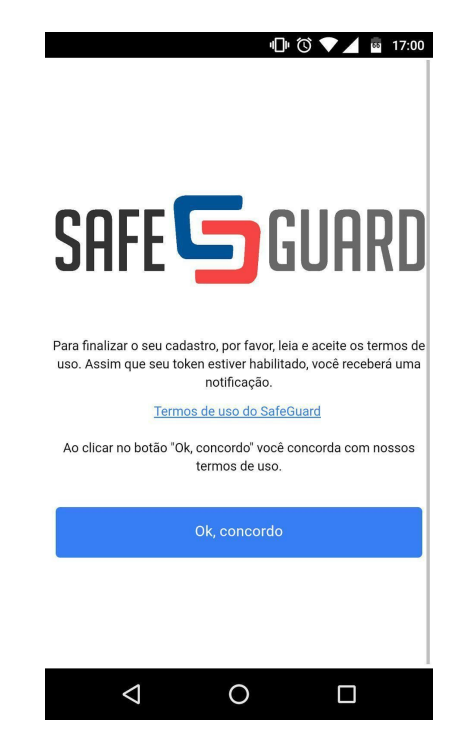

**5.12** Seu cadastro estará pendente até que a(s) consolidadora(s) selecionada(s) o aprove(m). Você receberá notificação(ões) no app assim que tiver a(s) aprovação(ões) e poderá utilizar o token smartphone nas autenticações.

| ılı 🛇 💎 🔟 🔤 17:01            |
|------------------------------|
| $\equiv$ SafeGuard           |
|                              |
|                              |
| Seu token é                  |
|                              |
| SAFEGUARD 167032             |
|                              |
| token expira em 1 segundos   |
| Seu token está pendente para |
| FLYTOUR                      |
|                              |
|                              |
|                              |
|                              |

Você chegou ao final!

Seu token está ativo! Assim que assim que aprovarmos o seu cadastro você receberá uma notificação no app informando que já pode utilizar para as emissões. A partir daí, siga o processo de emissão e informe o código do token quando solicitado.

Em caso de dúvida entre em contato com nosso departamento comercial.